# **Så använder du Facetime** - 4 enkla steg för dig som boende eller personal

### STARTA APPEN

Klicka igång appen Facetime som ligger på "skrivbordet" på surfplattan.

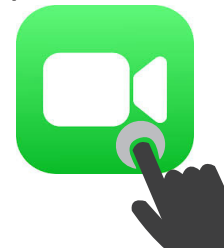

nedanför.

#### **7** RING UPP

1. Klicka på det blå plustecknet. Se var fingret pekar i bild nedanför.

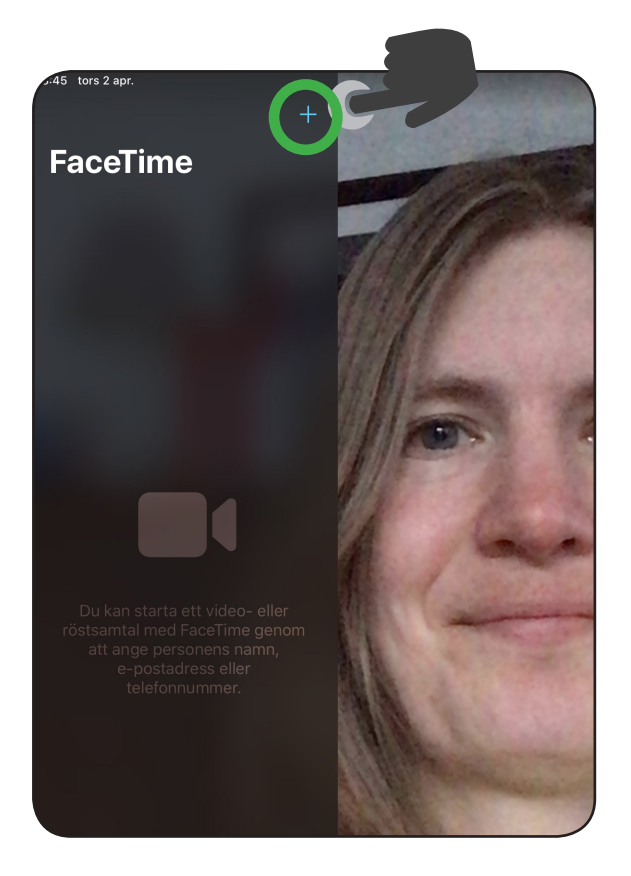

#### FORTSÄTTNING - RING UPP

2. Skriv in mobilnummer eller e-postadress till den du vill ringa. *Obs! Personen du ska ringa måste själv ha en iPhone och ett iCloud-konto.* 

När du skrivit in numret eller
e-postadressen trycker du på
knappen "enter", se grön ring i bild

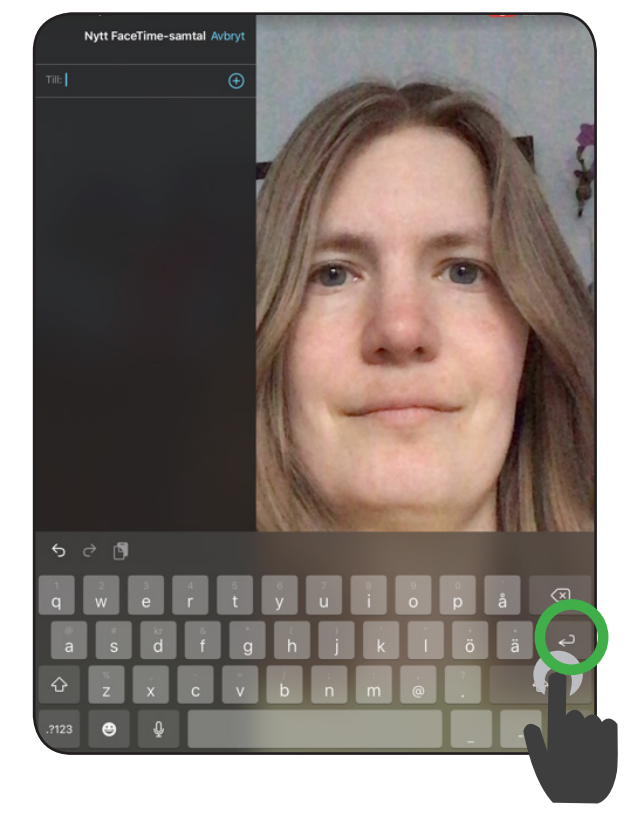

4. Klicka på den gröna knappen **"video"**. Nu ringer du upp!

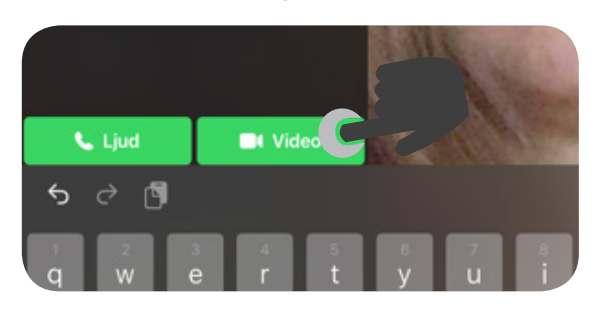

## **3** AVSLUTA SAMTALET

När det är dags att avsluta samtalet, tryck på den röda knappen med ett **"x"**.

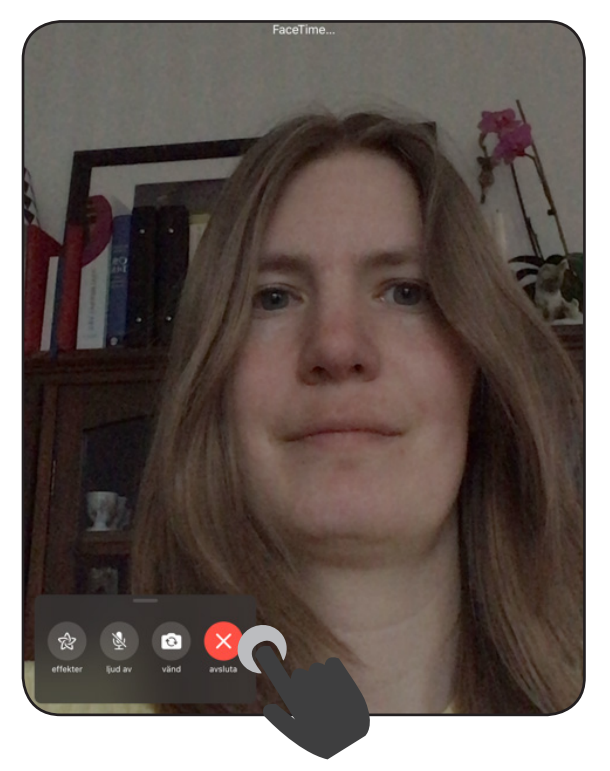

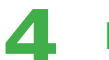

#### RADERA KONTAKTEN

Eftersom alla boende kan använda Facetime så ska du radera numret efter samtalet.

1.Sätt ner finget på info-tecknet och håll kvar fingret på skärmen (se grön ring nedanför).

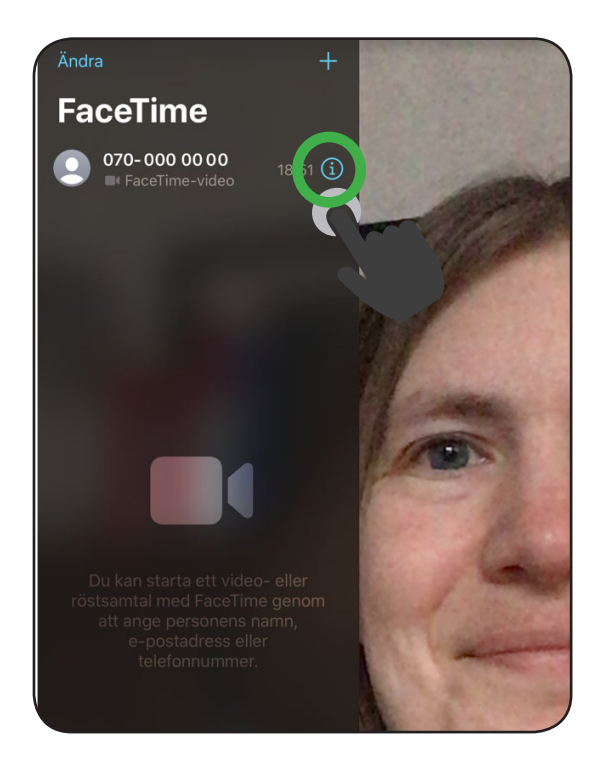

 Swipa nu fingret åt vänster (dra fingret mot vänster utan att släppa från skärmen).
Då försvinner numret/epostadressen.

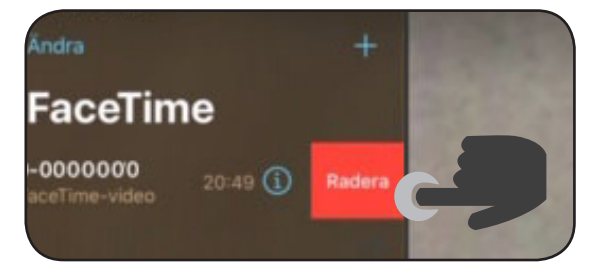

3. klicka på surfplattans "hemknapp" för att avsluta appen. KLART!

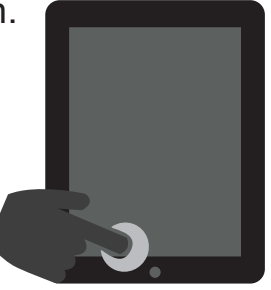